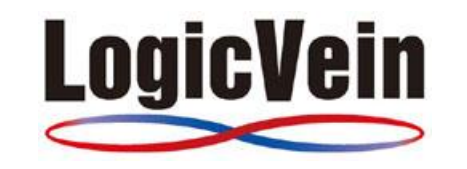

# Net LineDancer/ThirdEye TLS 証明書アップロード手順

#### 改訂履歴

| 改訂対象  | 改訂内容                |
|-------|---------------------|
| 1.0 版 | 初版として作成(2019/07/31) |
|       |                     |
|       |                     |
|       |                     |
|       |                     |

株式会社ロジックベイン Tel: 044-852-4010 Fax: 044-854-0979 e-mail: <u>support@lvi.co.jp</u>

Copyrights (C) LogicVein Inc. All rights Reserved

| 1. | はじめに                     | .3 |
|----|--------------------------|----|
| 2. | Admin Dashboard へのログイン方法 | 3  |
| 3. | 証明書のアップロード               | 4  |
| 4. | お問い合わせ先                  | 5  |

#### 1. はじめに

このドキュメントは、バーチャルアプライアンス版 Net LineDancer(以後 netLD)および ThirdEye に TLS 証明書をアップロードする手順を記載しています。リビジョン 20190627.1746 より、Admin Dashboard を使用してアップロードが可能です。

### 2. Admin Dashboard へのログイン方法

Admin Dashboard は、Google Chrome などのウェブブラウザを使用してアクセスします。初回接 続時に、APIトークン(パスワード)を設定します。それ以降は、設定した APIトークンを入力し接続 します。

- ウェブブラウザのアドレス欄に「<u>https://<IPorHOSTNAME>:8443</u>」を入力します。
  <IPorHOSTNAME>には、netLD または ThirdEye の IP アドレスもしくは名前解決可能なホスト 名を入力して下さい。
- APIトークンを入力しログインします。 初回接続時は、[API Token Setup]を選択します。

| Admin Da     | ashboard Login      |                  |
|--------------|---------------------|------------------|
| API Toke     | en                  |                  |
|              | Login               |                  |
| Stay log     | gged-in for 30 days |                  |
|              |                     | 🛃 API Token Setu |
| Set your new | I API Token below.  |                  |
|              | API Token           |                  |
|              | Confirm API Token   |                  |
|              | Confirm API Token   |                  |
|              | Update              |                  |

③ ログインに成功すると Dashboard に移動します。

Admin Dashboard 🖷 Home 🗠 Update 🕫 Settings-

| )ashboard         |                |                    |         |
|-------------------|----------------|--------------------|---------|
| A Network details |                |                    |         |
| Mode              | static         | jidoteki-admin-api | running |
| Interface         | eth0           | postgresql         | running |
| Hostname          | 3eye           | influxdb           | running |
| IP address        | 192.168.40.40  | netld              | running |
| Netmask           | 255.255.255.0  | open-vm-tools      | running |
| Gateway           | 192.168.40.254 | ntp                | running |
| DNS 1             | 192.168.0.3    | collectd           | running |

🝙 Monitor 🛛 🚭 Suj

(2019.05.0-201907251201) ↔ Logout O Re

Copyrights (C) LogicVein Inc. All rights Reserved

## 3. 証明書のアップロード

TLS 証明書をアップロードする為に、以下のファイルを事前に用意します。

| ファイル                     | 例                                                 |  |  |  |
|--------------------------|---------------------------------------------------|--|--|--|
| Public Certificate (PEM) | BEGIN CERTIFICATE                                 |  |  |  |
| Example: cert.pem        | MIIDWzCCAkOgAwlBAgIJAJaJvqXaQ49GMA0GCSqGSlb3DQEBB |  |  |  |
|                          | BAYTAIVTMRIwEAYDVQQIDAIDb25mdXNpb24xITAfBgNVBAoMp |  |  |  |
|                          | 中略                                                |  |  |  |
|                          | m0eLjosIIMqcA+CqVyAK4Yn5T8pCs/FkUqOUVFUWx+EQ724Xh |  |  |  |
|                          | f4xAq5kjj5DTPIw6CmmcWaxDaLWi2NUPUZMIUyJIo+U3n6YM= |  |  |  |
|                          | END CERTIFICATE                                   |  |  |  |
| Private Key (RSA un-     | BEGIN RSA PRIVATE KEY                             |  |  |  |
| encrypted)               | MIIEpQIBAAKCAQEAuPBe4tw/OjwQtyUXtEZ6PGCB7qbFy8CXc |  |  |  |
| Example: private.key     | PIYseTmjd/ff81LalV9UllzxnyQEmu6eTYQtFsvDdmlwnzE4e |  |  |  |
|                          | 中略                                                |  |  |  |
|                          | QPfqHrWiGgFVnrM71IYo5J83pAjucdqgyQrq362qgeP2LQo9B |  |  |  |
|                          | RdAbXV3YAC+v7ZwsIzQkLxx20FIMMtPriphEsdak=         |  |  |  |
|                          | END RSA PRIVATE KEY                               |  |  |  |
| CA Certificate (PEM      | BEGIN CERTIFICATE                                 |  |  |  |
| optional)                | MIIDWzCCAkOgAwIBAgIJAJaJvqXaQ49GMA0GCSqGSIb3DQEBB |  |  |  |
| Example: cacert.pem      | BAYTAIVTMRIwEAYDVQQIDAIDb25mdXNpb24xITAfBgNVBAoMp |  |  |  |
|                          | 中略                                                |  |  |  |
|                          | m0eLjosIIMqcA+CqVyAK4Yn5T8pCs/FkUqOUVFUWx+EQ724Xh |  |  |  |
|                          | f4xAq5kjj5DTPIw6CmmcWaxDaLWi2NUPUZMIUyJIo+U3n6YM= |  |  |  |
|                          | END CERTIFICATE                                   |  |  |  |

#### ① ログイン後、[SettingsTLS] -->[TLS Certificates]を選択します。

| Admin Dashboard | 🖶 Home | 📤 Update | 📽 Settings <del>-</del> | 🚳 Monitor | Support                |          |                  |
|-----------------|--------|----------|-------------------------|-----------|------------------------|----------|------------------|
|                 |        |          | 🚓 Network               |           | 2019.04.0-201907101945 | 🕞 Logout | <b>ບ</b> Restart |
|                 |        |          | 🔒 TLS Certifi           | cates     |                        |          |                  |
|                 |        |          | Storage                 |           |                        |          |                  |

- ② Public Certificate (PEM)で Cert ファイルを選択します。
- ③ Private Key (RSA un-encrypted)で key ファイルを選択します。
- ④ (任意) CA Cerrtificate (PEM optional)で CA Cert ファイルを選 択します。
- ⑤ Upload をクリックします。

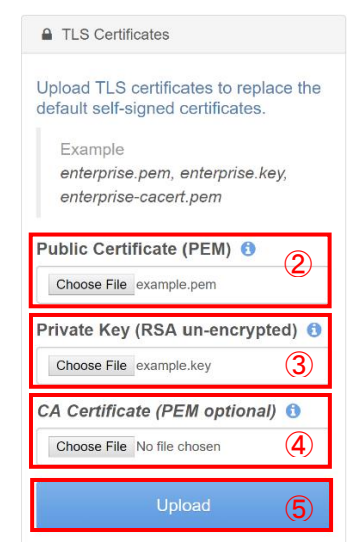

Copyrights (C) LogicVein Inc. All rights Reserved

⑥ ステータスが success と表示されることを確認します。

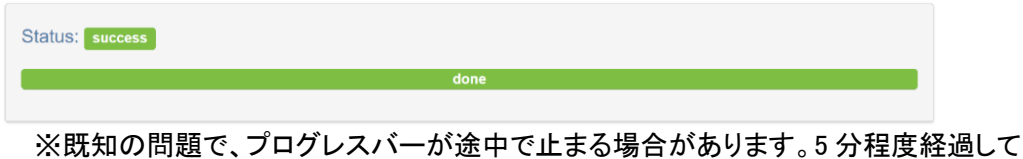

もステータスが変更されない場合は、次の手順に進んで下さい。

⑦ netLD にアクセスし、証明書が更新されているか確認します。

### 4. お問い合わせ先

製品に関するお問い合わせをご希望の方は以下にご連絡ください。

株式会社ロジックベイン テクニカルサポート Tel: 044-871-4010 E-mail: <u>support@lvi.co.jp</u>

サポート受付時間: 平日 9:30-12:00/13:00-17:00(土日祝日を除く) 年末年始、お盆休み メール受付は 24 時間受付しますが、メール回答は上記時間内となります。